## Графический планшет Deco 640

Содержание

- 1. Введение
- 1.1 Общие сведения о продукте
- 1.2 Входит в комплект поставки вашего продукта
- 2. Подключение
- 2.1 Подключение к компьютеру
- 2.2 Подключение к телефону Android или планшету
- 3. Совместимость
- 4. Настройки продукта
- 4.1 Установка драйвера
- 4.2 Обзор драйвера
- 4.2.1 Настройки устройства
- 4.2.2 Настройки стилуса
- 4.3 Настройки драйвера
- 4.4 Удаление драйвера
- 5. Часто задаваемые вопросы

## 1. В в е д е н и е

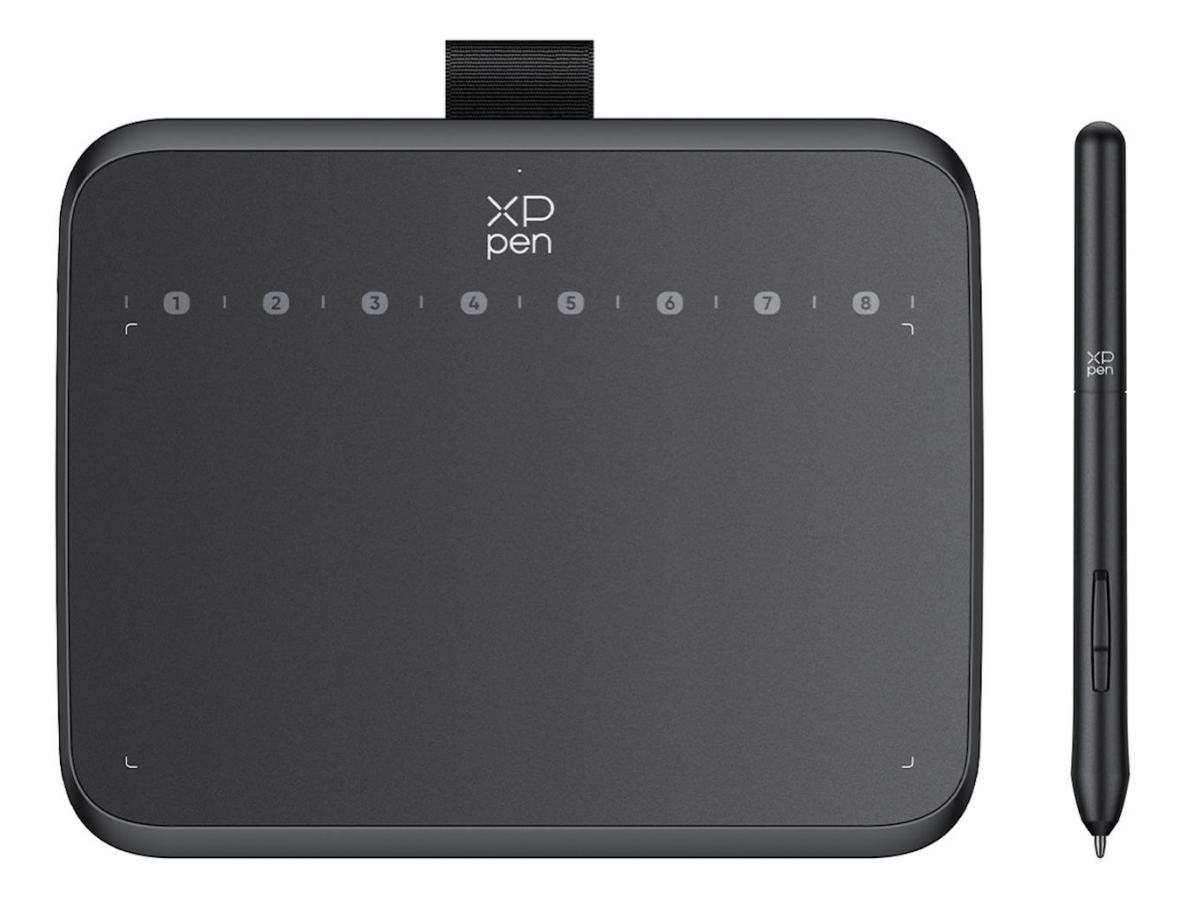

Благодарим вас за выбор графического планшета XPPen Deco 640. Это руково дство пользователя специально разработано для описания функций и особен ностей продукта. Пожалуйста, прочтите это руководство перед использование м продукта, чтобы обеспечить его безопасное и правильное использование. В связи с последними улучшениями продукта, содержимое может отличаться от конечного продукта и подлежит изменению без предварительного уведомлен ия.

Примечание: изображения в руководстве пользователя приведены только для справки. Руководство пользователя, поставляемое с устройством, может отлич аться в зависимости от модели.

# 1.1 Общие сведения о продукте

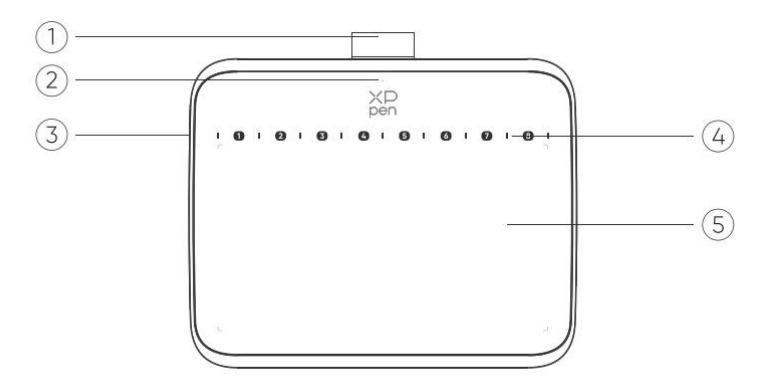

1. Чехол для пера

2. Световой индикатор

 а. Мигание: стилус находится в зоне действия, но не касается активной области.

b. Постоянное свечение: стилус находится в контакте с активной областью.

с. Выключен: стилус находится за пределами активной области.

3. Порт USB-C

4. Мягкие клавиши быстрого доступа: используйте нажатие кончиком пера для

вызова команды

5. Активная область

## 1.2 Входит в комплект поставки вашего продукта

Графический планшет х1 Стилус х1 Наконечники для пера х10 Кабель USB-C к USB-A х1 Экстрактор для наконечников х1 Адаптер с USB на USB-C х1 \* \* Из-за различий в спецификациях продукта адаптер может не входить в стандартную комплектацию. Пожалуйста, руководствуйтесь фактически полученным продуктом.

# 2. Подключение

## 2.1 Подключение к компьютеру

Пожалуйста, подключите кабель USB-C к USB-A к USB-порту на компьютере и

к порту USB-С на планшете соответственно.

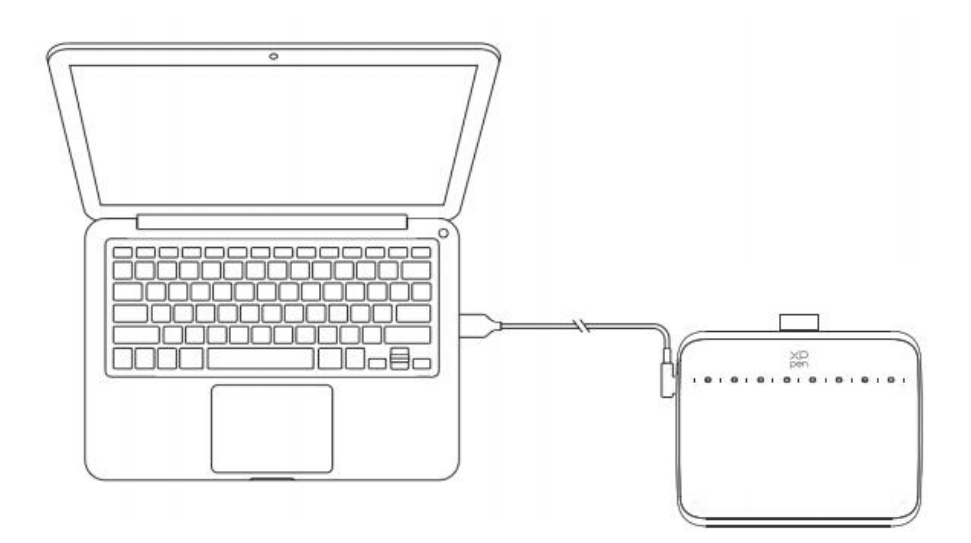

# 2.2 Подключение к телефону Android или планшету

1. Пожалуйста, подключите кабель USB-C с адаптером ОТG к устройству Android и графическому планшету соответственно.

2. Пожалуйста, установите графический планшет XPPen и устройство Android вертикально и откройте Android приложение с поддержкой измерения уровня нажатия.

3. Пожалуйста, отключите функцию автоматического поворота на устройстве Android и поддерживайте экран в портретном режиме.

\* В настоящее время графический планшет может нормально использоваться только в портретном режиме Android-устройства. В ландшафтном режиме использование будет некорректным.

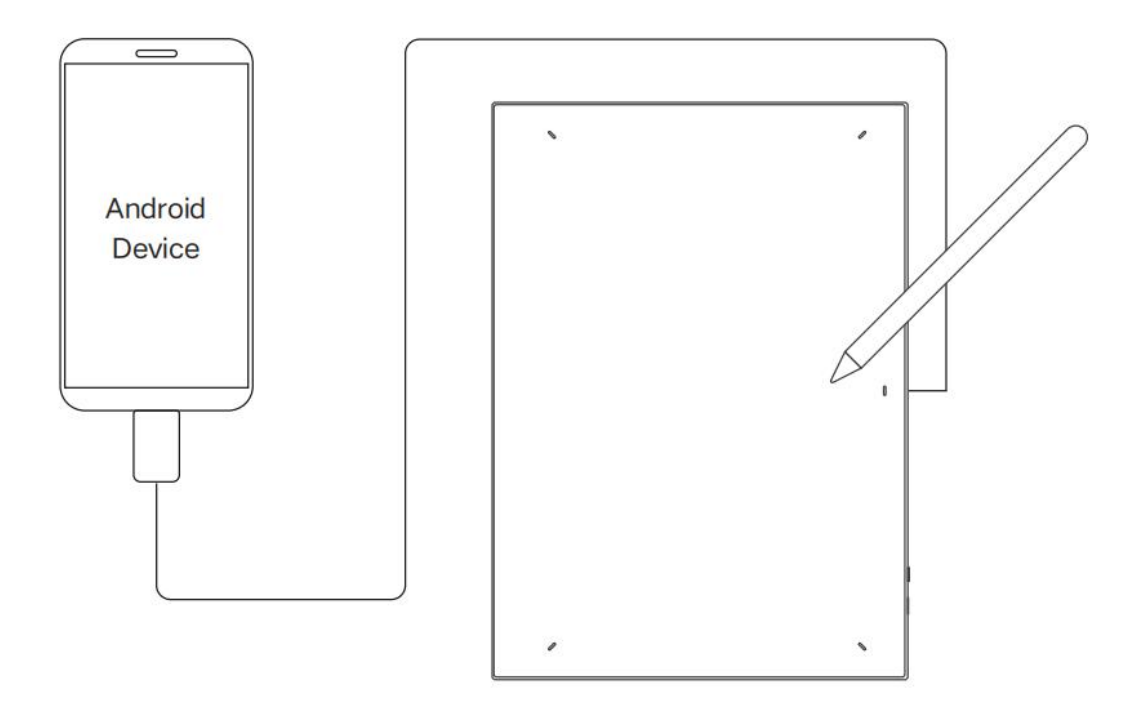

## 3. Совместимость

Windows 7 (или новее)

macOS 10.12 (или новее)

Android 10.0 (или новее)

Chrome OS 88 (или новее)

Harmony OS

Linux.

# 4. Настройки продукта

# 4.1 Установка драйвера

Для обеспечения правильной работы устройства, пожалуйста, перед использованием установите драйвер.

Скачайте драйвер, соответствующий вашей модели продукта, с сайта XPPen

(https://www.xp-pen.ru).

## Примечания:

1. Перед установкой драйвера, пожалуйста, отключите все антивирусное программное обеспечение и графическое программное обеспечение.

2. Перед установкой удалите драйверы (если таковые имеются) для других интерактивных дисплеев/графических планшетов.

3. Перезагрузите компьютер после завершения установки.

4. В целях обеспечения наилучшей производительности вашего устройства мы рекомендуем установить последнюю версию драйвера.

## Windows:

Распакуйте файл. Запустите файл "exe" от имени администратора и следуйте инструкциям для завершения установки.

## Mac:

Распакуйте файл, запустите файл "dmg" и следуйте инструкциям для завершения установки. Перейдите в Настройки системы -> Конфиденциальность и безопасность -> Доступность; Беспроводные настройки: Настройки системы -> Конфиденциальность и безопасность -> Доступность и Bluetooth, убедитесь, что опция PenTabletDriver отмечена; В противном случае устройство и драйвер могут работать неправильно.

| •••                 | < > Accessibility                                                                                                    |  |
|---------------------|----------------------------------------------------------------------------------------------------|--|
| Q Search            | Allow the applications below to control your computer.                                                                                                    |  |
| 🗵 General           | E DES PROPERTY AND                                                                                                    |  |
| Appearance          |                                                                                                    |  |
| 闭 Accessibility     |                                                                                                    |  |
| 🗐 Control Center    | Lesien .                                                                                                    |  |
| 💽 Siri & Spotlight  | 10 Mar 10                                                                                                    |  |
| Privacy & Security  |                                                                                                    |  |
| Deskton & Dock      |                                                                                                    |  |
|                     | The Industry States                                                                                                    |  |
| Wallpaper           | XP DopTablet Driver                                                                                                    |  |
|                     |                                                                                                    |  |
|                     |                                                                                                    |  |
|                     |                                                                                                    |  |
| 🚊 Lock Screen       |                                                                                                    |  |
| Touch ID & Password | E Receiver and a second second s |  |
| 😕 Users & Groups    | No. of Concession, Name                                                                                                    |  |
| Desswords           |                                                                                                    |  |
|                     |                                                                                                    |  |
|                     |                                                                                                    |  |
|                     |                                                                                                    |  |
| Wallet & Apple Pay  |                                                                                                    |  |

При отсутствии PenTablet\_Driver в списке, перейдите в Библиотека ресурсов -> Поддержка приложений -> PenDriver, и добавьте драйвер вручную.

|                                                                                  |                                                                                                    | 📷 PenDriver                                                                      |                                                                                                    |                                                | Q Search                                                    |     |
|----------------------------------------------------------------------------------|----------------------------------------------------------------------------------------------------|----------------------------------------------------------------------------------|----------------------------------------------------------------------------------------------------|------------------------------------------------|-------------------------------------------------------------|-----|
| <ul> <li>Applications</li> <li>Library</li> <li>System</li> <li>Users</li> </ul> | Apple     Application Suppor     Audio     Bluetooth     Caches     Catacomb     ColorPickers     ColorSync     Components     Components | > 1<br>> 2<br>> 3<br>> 3<br>> 3<br>> 3<br>> 3<br>> 3<br>> 3<br>> 3<br>> 3<br>> 3 | CrashReporter<br>FLEXnet Publisher<br>Foxit Software<br>GarageBand<br>iLifeMediaBrowser<br>LetsVPN<br>livefsd<br>Logic<br>Microsoft<br>PenDriver | ><br>><br>><br>><br>><br>><br>><br>><br>><br>> | <ul> <li>PenTablet_Driver</li> <li>PenTabletInfo</li> </ul> |     |
|                                                                                  |                                                                                                    |                                                                                  |                                                                                                    |                                                | Cancel                                                      | pen |

## Linux:

Deb: введите команду "sudo dpkg -i". Перетащите установочный файл в окно и выполните команду.

Rpm: введите команду "sudo rpm -i". Перетащите установочный файл в окно и выполните команду.

Tag.gz: распакуйте файл. Введите команду "sudo". Перетащите "install.sh" в окно и выполните команду.

# 4.2 Обзор драйвера

Драйвер запустится автоматически после установки. Если автоматический запуск не произошел, запустите драйвер вручную.

Если устройство не подключено или подключение не удалось, вы увидите следующее уведомление. В этом случае попробуйте перезагрузить компьютер или драйвер, либо свяжитесь с нашими сотрудниками службы поддержки.

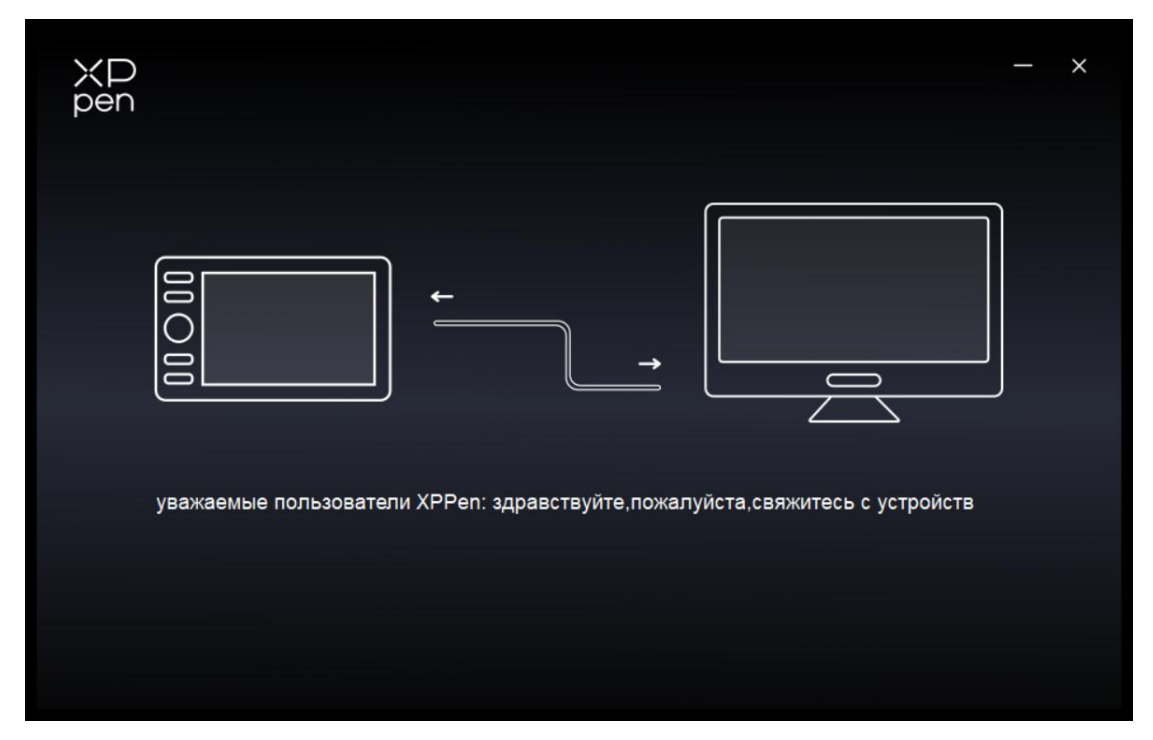

При успешном подключении устройства к вашему компьютеру, название устройства будут отображаться в верхнем левом углу драйвера.

| XD<br>pen      | Deco 640               | - | ×             |
|----------------|------------------------|---|---------------|
|                |                        | 0 | $\mathcal{O}$ |
| []]            | ×D<br>pen              |   |               |
| L              |                        |   |               |
| ¢              |                        |   |               |
|                | Ctri+=<br>Ctri+-       |   |               |
|                | Ctrl+Z<br>Ctrl+Shift+Z |   |               |
|                |                        |   |               |
| 4.0.1(c496c8f) | Рабочая зона           |   |               |

Через драйвер Вы можете подключить несколько устройств одновременно. Настройте параметры конкретного устройства после переключения на него, и все изменения будут применяться только к этому устройству.

# 4.2.1 Настройки устройства

## Рабочая область

Перейдите в раздел "Рабочая область" и определите соответствие между рабочей областью устройства и областью отображения на экране.

#### Экран

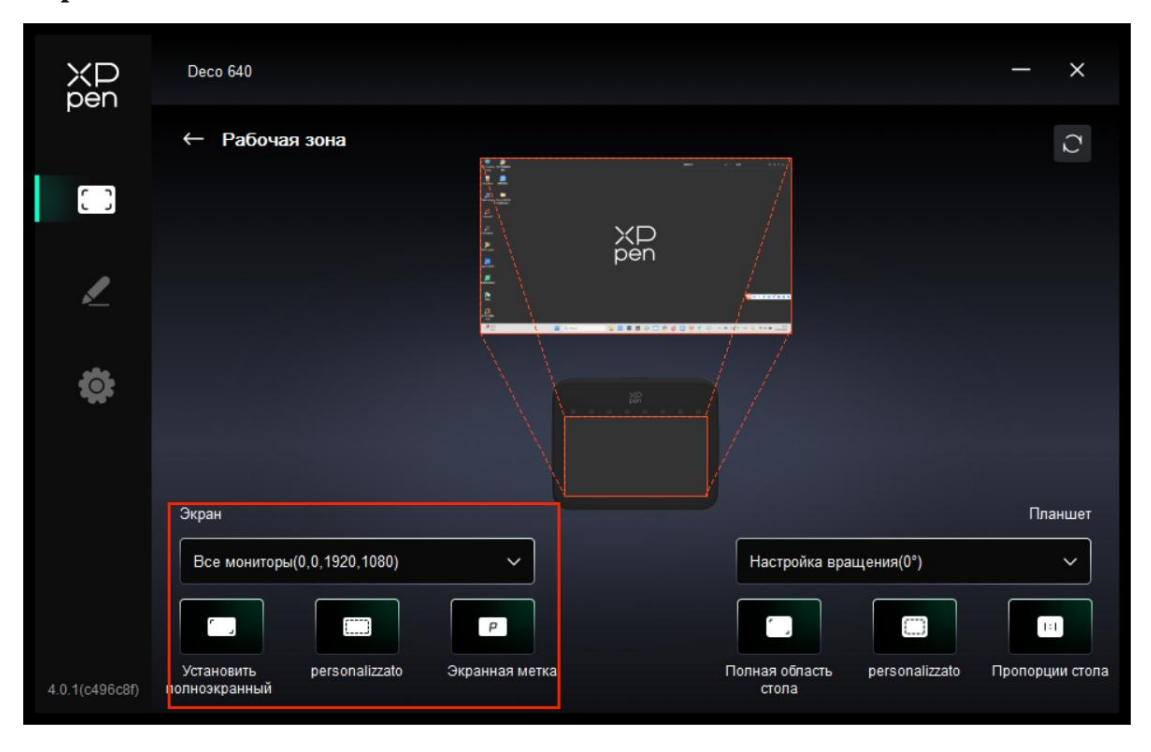

Вы можете настроить сопоставление между областью отображения текущего монитора и устройством.

Если несколько мониторов используются в дублирующем режиме, рабочая область устройства будет отображаться на всех мониторах. Когда стилус перемещается в рабочей области, курсор будет двигаться на всех мониторах одновременно.

Если несколько мониторов используются в режиме расширения, перейдите на вкладки мониторов, чтобы выбрать один из мониторов, на который будет отображаться рабочая область устройства.

Доступны два варианта настройки области отображения монитора:

- 1. Установить на вес экран: вся область выбранного монитора.
- 2. Настроить область экрана: существует три способа настройки рабочей области.

| personalizzato |                                                                        |
|----------------|------------------------------------------------------------------------|
|                | Х 0<br>Y 0<br>V 1920<br>H 1080<br>Цёлкните для настройки области экран |
| n              | Отмена                                                                 |

Перетащите, чтобы выбрать область: перетащите курсор из одной точки в другую на экране.

Щелкните для настройки области экрана: щелкните на позиции левого верхнего и правого нижнего углов, чтобы указать область на мониторе.

Координаты: введите координаты вручную в соответствующие поля ввода для X, Y, W и H.

## Идентификация:

Идентификация всех подключенных мониторов. Цифровой идентификатор будет отображаться в нижнем левом углу каждого монитора.

# Графический планшет

| ХD<br>pen      | Deco 640                                   |                |                                      | - ×                |
|----------------|--------------------------------------------|----------------|--------------------------------------|--------------------|
|                | ← Рабочая зона                             |                |                                      | C                  |
|                |                                            | XD<br>pen      |                                      |                    |
| 2              |                                            |                |                                      |                    |
| ¢              |                                            |                |                                      |                    |
|                | Экран                                      |                |                                      | Планшет            |
|                | Все мониторы(0,0,1920,1080)                | ~              | Настройка вращения(0°)               | ~                  |
|                |                                            | P              |                                      |                    |
| 4.0.1(c496c8f) | Установить personalizzato<br>полноэкранный | Экранная метка | Полная обпасть personalizza<br>стола | to Пропорции стола |

Драйвер позволяет настраивать рабочую область устройства следующими способами:

- 1. Полная область: доступна вся рабочая область устройства.
- 2. Настройка активной области: три способа.

| personalizzato          |           |
|-------------------------|-----------|
| 1.буксировочная область | Х 0       |
| 0.                      | Отмена ОК |

Перетащите, чтобы выбрать область: перетащите курсор из одной точки в другую на устройстве.

Нажмите, чтобы установить активную область: с помощью стилуса щелкните по верхнему левому углу и нижнему правому углу на устройстве.

Координаты: введите координаты вручную в соответствующие поля ввода для X, Y, W и H.

3. Пропорция: пропорциональное масштабирование рабочей области устройства и выбранной области экрана.

Например: после выбора пропорции, если нарисовать на устройстве круг, на экране появится окружность, но часть рабочей области может быть не использована. Если же не выбрать пропорцию и нарисовать круг, то на экране он может превратиться в эллипс.

#### Вращение:

Вы можете установить устройство в положение 0°, 90°, 180° и 270° по часовой стрелке для использования.

Режим для левшей: поворот на 180°.

## Клавиши быстрого доступа

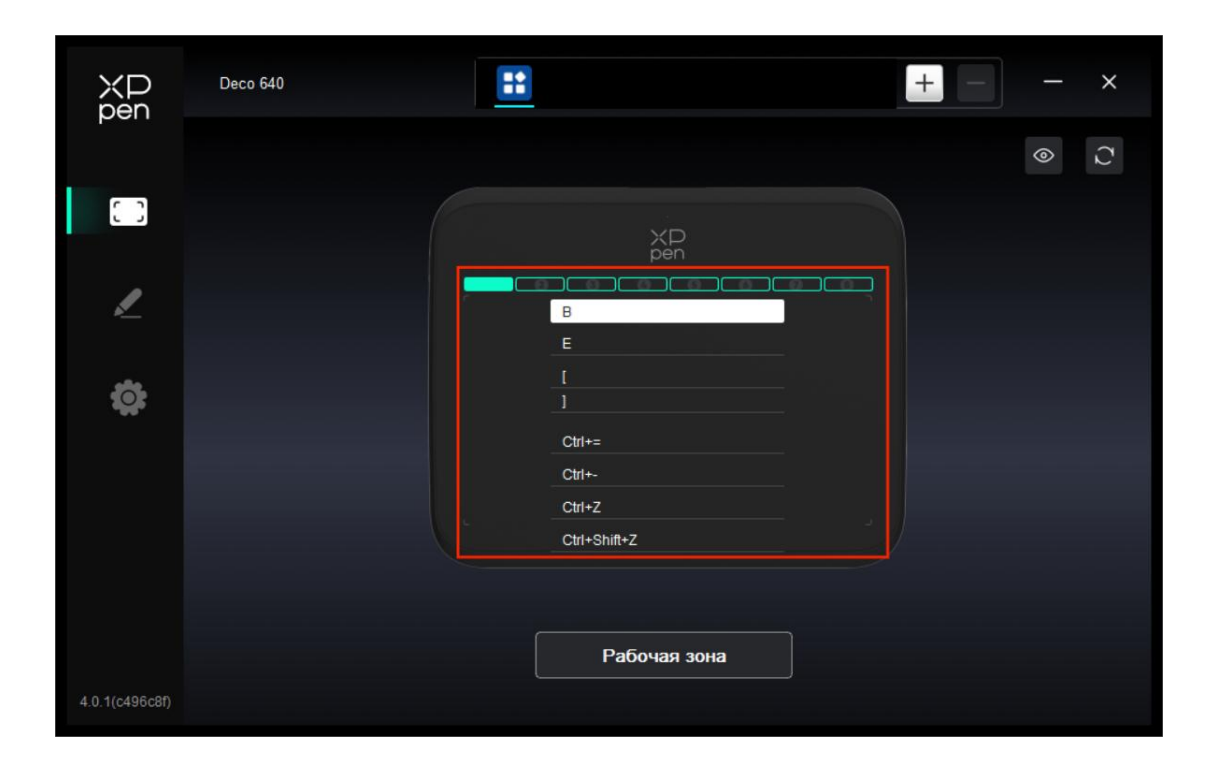

Нажмите на кнопку на изображении (1-8) чтобы настроить ее функцию.

## Приложение

Драйвер позволяет настроить различные функции для разных приложений.

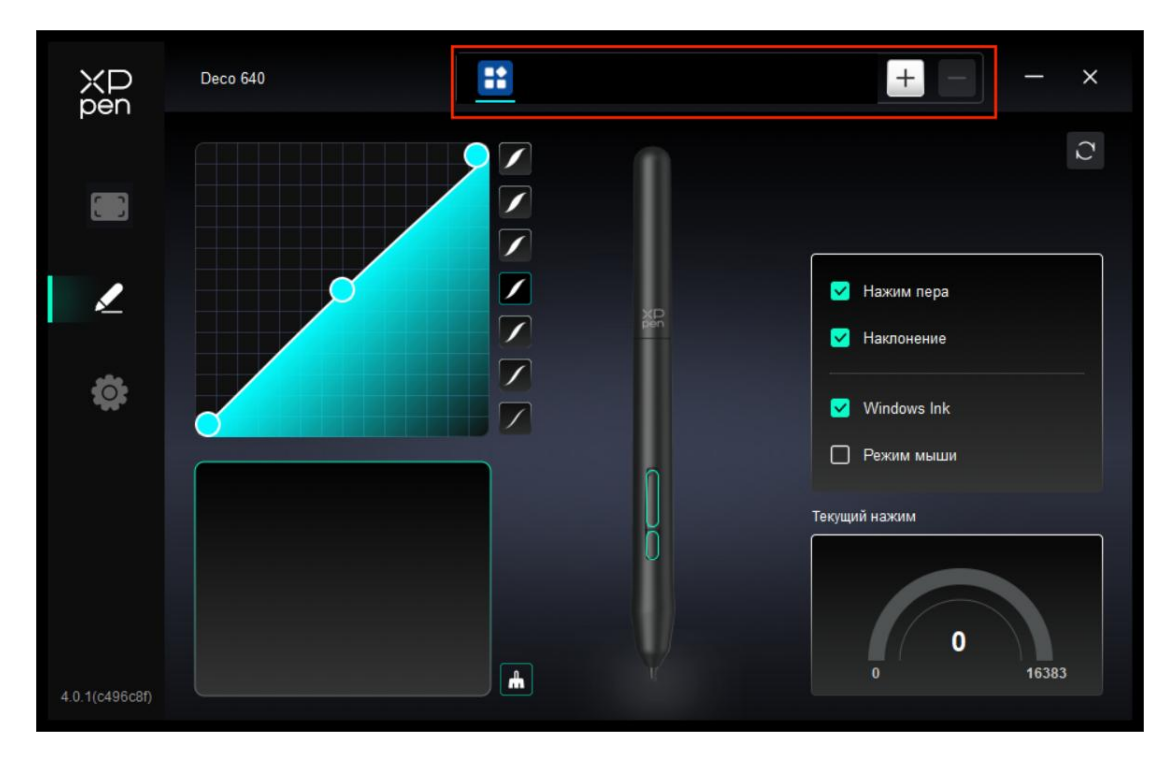

Добавьте приложение из списка приложений, отметьте его, а затем настройте функции клавиш пера.

Например, если вы выберете приложение и измените его конфигурацию, изменения будут действовать только при использовании приложения. Когда вы переключитесь на другое приложение, драйвер распознает его автоматически. Можно добавить до 7 приложений.

1. Нажмите значок + в правом верхнем углу панели приложений, чтобы открыть список приложений;

2. Выберите приложение для добавления из запущенных приложений или нажмите "Обзор", чтобы добавить из установленных приложений;

3. Нажмите "ОК", чтобы добавить выбранное приложение;

4. Выберите добавленное приложение и нажмите значок - в правом верхнем углу панели приложений, чтобы удалить приложение.

Если вы выберете все остальные приложения, это будет применено к другим ненастроенным приложениям.

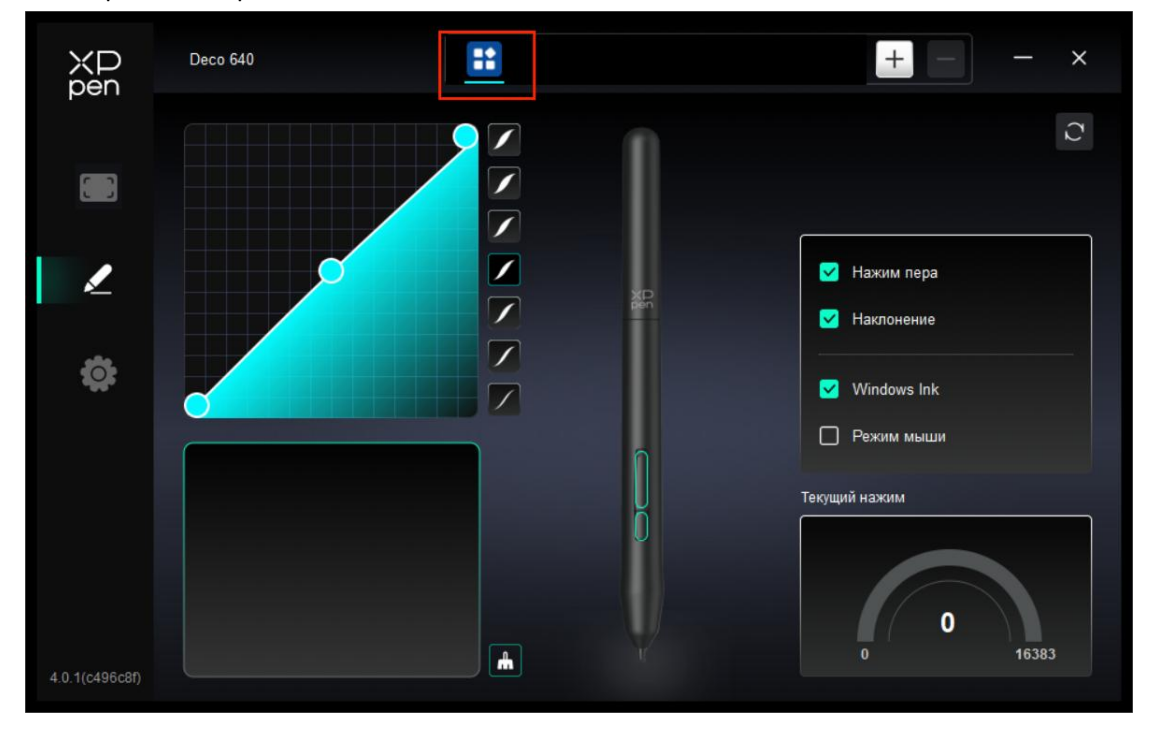

## 4.2.2 Настройки стилуса

Когда стилус находится в рабочей области, устройство распознает стилус и добавляет его в драйвер. Используемый стилус должен быть совместим с устройством.

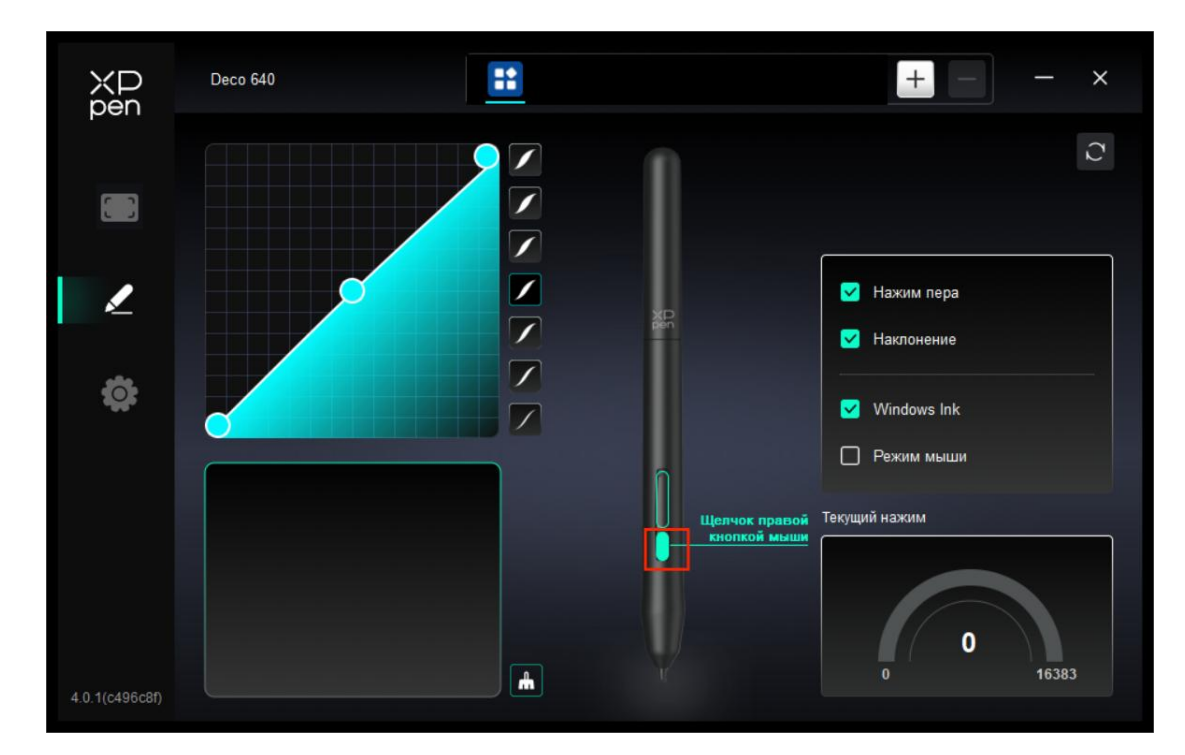

Нажмите на положение кнопки пера на изображении, чтобы настроить ее функцию.

|                                                                               | клавиша быстрого доступа                                                                                                    |
|-------------------------------------------------------------------------------|----------------------------------------------------------------------------------------------------|
| Быстрые клавиши<br>Использование мыши для уп<br>Другое<br>Запустить программу | <ul> <li>Shift</li> <li>Ctrl</li> <li>Левый Alt</li> <li>Правый Alt</li> <li>Пробел</li> <li>Целчок правой кнопкой мыши</li> <li>Щелчок средней кнопкой мыши</li> <li>Прокрутить вверх</li> <li>Прокрутить вниз</li> </ul> |
|                                                                               | Щелчок правой кнопкой мыши<br>По умолчанию Отмена ОК                                                                                                    |

### Клавиатура:

Вы можете установить сочетание клавиш, например, установить его как "Alt+A" в 3D MAX, чтобы можно было использовать инструмент выравнивания.

Можно задать несколько групп клавиш быстрого доступа. Например, введите Ctrl+C, Ctrl+V, и при нажатии клавиши все установленные функции быстрых клавиш будут выполняться

одновременно.

Windows (Command): вы можете добавить комбинацию клавиш, содержащую системную клавишу, например: чтобы ввести Win(Cmd)+Shift+3, вы можете нажать Shift+3, и драйвер автоматически вызовет системную клавишу.

#### Использование мыши для управления:

Установите комбинацию клавиш мыши и клавиатуры. При выборе "Shift" и "Щелчок левой кнопкой мыши" действия с сочетанием клавиш могут быть включены в приложении, поддерживающем такие комбинации клавиш.

#### Другие функции – Режим точности:

Ограничение рабочей области устройства определенной областью. Эта функция позволяет создавать более детальные рисунки.

#### Запустить приложение:

Запуск выбранного приложения.

#### Настройка имени:

Вы можете настроить название текущих настроек.

#### Настройки нажима:

Настройте кривую "нажима пера" или выберите предустановленные варианты давления.

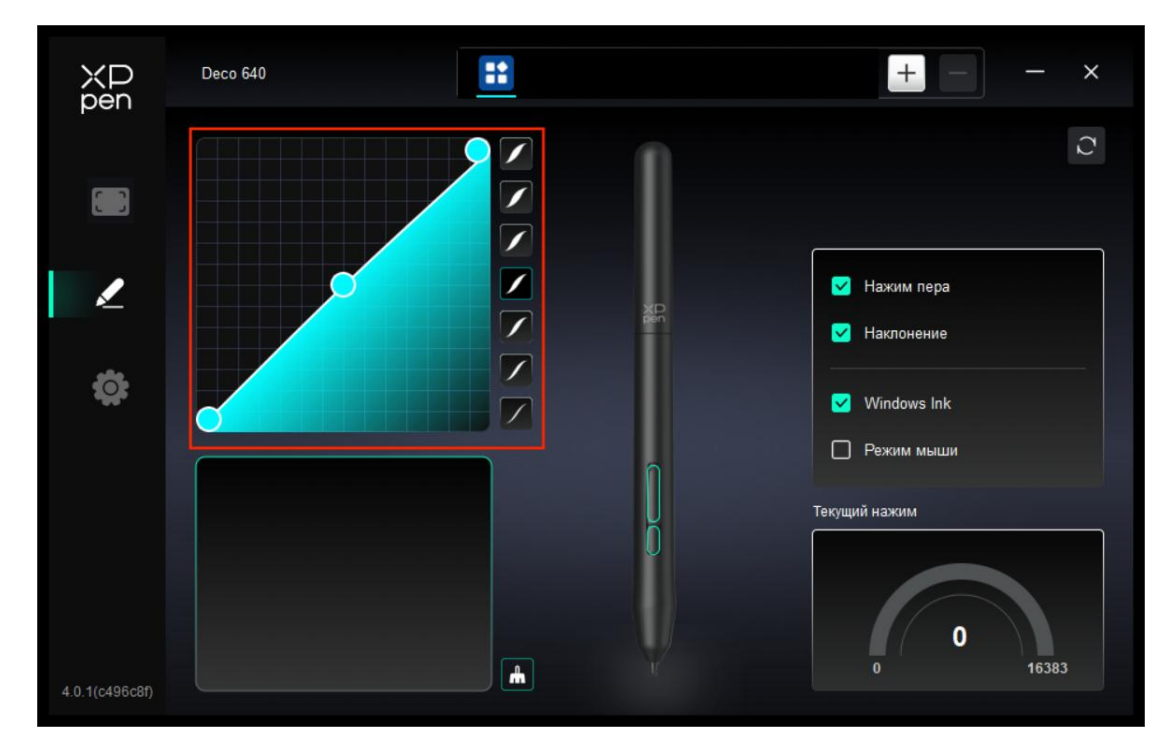

#### Режим мыши:

Когда вы выводите перо за пределы рабочей области, курсор остается на месте, что напоминает работу с мышью. Выберите режим, и вы сможете регулировать скорость

движения курсора на вашем устройстве. Если режим не выбран, по умолчанию применяется режим пера.

## Windows Ink (только для Windows):

Windows поддерживает функцию рукописного ввода. При необходимости использования этой функции в Microsoft Office/Whiteboard или другом программном обеспечении, пожалуйста, не отключайте ее.

# 4.3 Настройки драйвера

| XP<br>pen      | Deco 640 — X                                                               |
|----------------|----------------------------------------------------------------------------|
| 5              | Обычный<br>Экспорт конфигурации Импорт конфигурации                        |
| L              | Текущее оборудование<br>Инструмент диагностики обратная связь По умолчанию |
| ¢              | <ul> <li>Стимулирование</li> <li>Горячая связь</li> </ul>                  |
|                |                                                                            |
| 4.0.1(c496c8f) | Copyright © 2024 XPPEN TECHNOLOGY CO.All rights reserved.                  |

#### Клавиши быстрого доступа:

Если отключено, то функции всех клавиш устройства будут выключены.

### Подсказка:

Если функция отключена, при нажатии на клавишу подсказка с клавишей на экране внизу не будет отображаться.

#### Диагностический инструмент:

В случае возникновения каких-либо проблем при использовании драйвера можно воспользоваться диагностическим инструментом.

#### Обратная связь:

При возникновении каких-либо вопросов или предложений во время использования драйвера, вы можете оставить нам отзыв при помощи этой страницы.

#### Импорт и экспорт конфигурации:

Вы можете импортировать/экспортировать конфигурации для считывания или сохранения их настроек.

Эта функция доступна только для одной и той же операционной системы.

# 4.4 Удаление драйвера

## Windows:

Перейдите в Пуск -> Настройки -> Приложения -> Приложения и функции, найдите "Pentablet", далее щелкните левой кнопкой мыши "Удалить" в соответствии с подсказками.

### Mac:

Перейдите в [Перейти] -> [Приложения], найдите XPPen и затем нажмите «UninstallPenTablet» в соответствии с подсказками.

#### Linux:

Deb: введите команду "sudo dpkg -r XPPenLinux" и выполните ее;

Rpm: введите команду "sudo rpm -e XPPenLinux" и выполните ее;

Tag.gz: распакуйте файл. Введите команду "sudo". Перетащите файл uninstall.sh в окно и выполните команду.

# 5. Часто задаваемые вопросы

### 1. Компьютер не распознает устройство.

Проверьте, нормально ли работает используемый USB-порт вашего компьютера. Если нет, используйте другой USB-порт.

## 2. Стилус не работает.

 а) Убедитесь, что вы используете стилус, который изначально поставлялся с устройством;

b) Убедитесь, что вы правильно установили драйвер, и проверьте, что настройки пера в драйвере правильные.

#### 3. Программа для рисования не воспринимает давление пера, при этом

#### курсор может перемещаться.

а) Проверьте, поддерживает ли программа для рисования нажим пера;

b) Загрузите последние файлы установки драйвера с сайта XPPen работает ли нажим пера в драйвере;

c) Перед установкой драйвера выключите антивирусное и графическое программное обеспечение;

- d) Перед установкой удалите драйверы для других интерактивных дисплеев;
- е) Перезагрузите компьютер после завершения установки;
- f) Если нажим пера в драйвере нормальный (Windows: убедитесь, что в настройках

пера драйвера включена функция Windows Ink), запустите программу для рисования и выполните проверку еще раз.

## 4. Задержка линии во время рисования с помощью программы.

Проверьте, соответствует ли конфигурация компьютера (CPU и GPU) рекомендуемым требованиям к конфигурации установленной программы для рисования, а также оптимизируйте соответствующие функции с помощью настроек в соответствии с часто задаваемыми вопросами, размещенными на официальном веб-сайте программы для рисования.

### Если вам нужна какая-либо дополнительная помощь, пожалуйста,

#### свяжитесь с нами по адресу:

Веб-сайт: www.xp-pen.ru

Электронная почта: serviceru@xp-pen.com